## Email engagement report - manage status, tag open, and view reported spam s

This article applies to:

The email status search report will display a list of contacts based on their email status (i.e. bounce, opt-in, opt-out, etc.). Here are the most used search criteria and an example of the results.

## Manage the marketability status of contacts

Manage the marketability status of your contact by opting in, validating, sending a confirmation email, or unsubscribing them manually.

- 1. Go to **Reports** in the left menu
- 2. Click Email engagement tracker
- 3. Go to Columns

|               |               |         | No options available | ~ |
|---------------|---------------|---------|----------------------|---|
| Custom Fields | Misc Criteria | Columns |                      |   |
| ~             |               |         |                      |   |

## 4. Click Add a field

|    | Name (column 3)                       |
|----|---------------------------------------|
|    | Matching Email (column 4)             |
|    | Contact Email (column 5)              |
| ** | Time Since Last Engagement (column 7) |
| G  | Add a field                           |
|    | <i>₽</i>                              |

5. Search for Manage Status

|   | Contact Email (column 5)       |                         |
|---|--------------------------------|-------------------------|
|   | Time Since Last Engagement (co | lumn 7)                 |
|   | + Add a field                  |                         |
| S | Q Manage                       |                         |
| S | Manage Status                  | By: Please select one 🗸 |

- 6. Add any other fields or search criteria
- 7. Click Search

| Manage Status                 |   |
|-------------------------------|---|
| + Add a field                 |   |
| Sort Order                    |   |
| Sort By: Last Engagement Date | ~ |
| Search Reset Filters          |   |

8. Click Edit located under the Manage Status column

|                                | No options available ~ |                            |               |
|--------------------------------|------------------------|----------------------------|---------------|
|                                |                        | 50                         | ) 🗸 per page  |
| Matching Email                 | Contact Email          | Time Since Last Engagement | Manage Status |
| anayapearson@mailinator.com    | Primary                | No engagement              | <b>E</b>      |
| isabellaaguilar@mailinator.com | Primary                | No engagement              | Edit          |

- 9. From the **Current status** tab, you can:
  - Indicate that you have permission to market to this address If the contacts were imported and/or manually added without indicating permission, you can indicate it was given here.

| Indicate that you have permission to market to this address                                                  | • |
|----------------------------------------------------------------------------------------------------|---|
| Permission to market                                                                                         |   |
| I have Permission to market to this address.                                                                 |   |
| To help prevent false spam reports, please tell us how you received permission to<br>market to this address: |   |
|                                                                                                    |   |
|                                                                                                    |   |
|                                                                                                    |   |
| Example: They called in requesting information                                                               |   |

• Mark this address as valid - When an email address sends back a hard bounce error you can validate it. For more information regarding email bounce, click here

| Current Status: Hard Bounce                                                                                    |
|----------------------------------------------------------------------------------------------------|
| This person's email address has hard bounced.                                                                  |
| You will be able to send individual emails, but broadcast and Follow-Up Sequence emails will not be delivered. |
| You can:<br>Mark this address as valid                                                                         |
| Validate this email address<br>Validate Email                                                                  |

• Send confirmation email - If you have permission to market to an address, you can send a confirmation email including a link the contact can click to confirm their email address.

| You may send marketing emails to this address.                                                              |       |
|----------------------------------------------------------------------------------------------------|-------|
| You can:<br>Send confirmation email                                                                         | •     |
| Email Confirmation                                                                                          |       |
| Want to preview or edit your email before sending? Visit the Email Confirmatemplate in the Branding Center. | ation |
| Send Email                                                                                                  |       |
| Manually opt-out this address                                                                               | •     |

• **Manually opt-out this address** - select **Default Opt-Out** from the drop-down list. This contact will no longer receive marketing emails from your automations and broadcasts. You can still send them one-off emails.

| ou can:<br>end confirmation email |                                      |  |
|-----------------------------------|--------------------------------------|--|
| anually opt-out this address      |                                      |  |
| Manually Opt-out                  |                                      |  |
| Pick an opt-out configuration:    |                                      |  |
| Default Opt-Out                   | <ul> <li>Submit or Cancel</li> </ul> |  |

Find contacts who reported spam or provided feedback

- 1. Go to **Reports** in the left menu
- 2. Click Email engagement tracker
- 3. Add the **Provided Feedback** and **Reported Spam** email statuses to your search criteria and ensure the Email Status option is set to "contacts any"

| Search Criteria                |                                     |
|--------------------------------|-------------------------------------|
| Email Status                   | contains any ~                      |
|                                | Provided Feedback X Reported Spam X |
|                                | Type to search                      |
| Automatically opted out reason | Soft Bounce                         |
|                                | Hard Bounce                         |
| Last Sent Date                 | Opt-Out                             |
|                                | Opt-Out: Admin                      |

- **Provided Feedback**: The person marked the email as spam through their ISP (e.g. AT&T, CenturyLink, etc.)
- **Reported Spam**: The person marked the email as spam through an Keap opt-out link. When this happens, the person has the option to add additional feedback
- 4. Open the Columns tab

|                             |         | No options available | ~ |
|-----------------------------|---------|----------------------|---|
| Custom Fields Misc Criteria | Columns |                      |   |
|                             |         |                      |   |
| ~                           |         |                      |   |
| X Reported Spam X           |         |                      |   |

5. Click Add a field

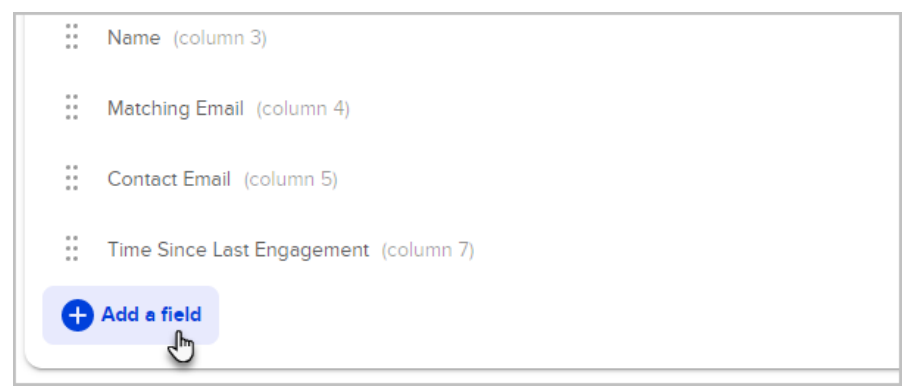

- 6. Add the **Status** and **Manage status** fields along with any other fields you want to include in your search results
- 7. Click Search

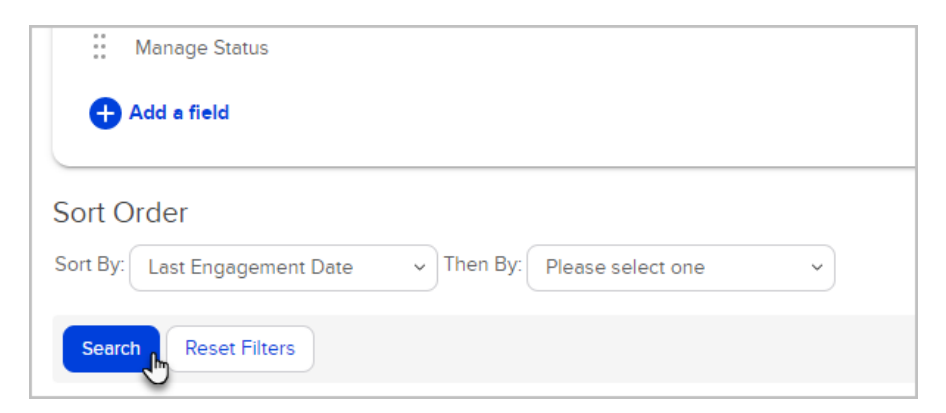

8. Click Edit located under the Manage Status column

|                                | No options available v |                            |               |
|--------------------------------|------------------------|----------------------------|---------------|
|                                |                        | 50                         | ✓ per page    |
| Matching Email                 | Contact Email          | Time Since Last Engagement | Manage Status |
| anayapearson@mailinator.com    | Primary                | No engagement              | <b>5</b>      |
| isabellaaguilar@mailinator.com | Primary                | No engagement              | Edit          |

- 9. Open the **Status History** tab to read the comments the contact posted when they registered an internal spam complaint.
- 10. Comments are not required. If you do not see any comments, the person who submitted the spam complaint did not post a comment.

| Current Status    | Status History |              |                                                                                 |               |                                                                            |
|-------------------|----------------|--------------|---------------------------------------------------------------------------------|---------------|----------------------------------------------------------------------------|
| Date Processed    | Туре           | Processed By | Notes                                                                           | Feedback Type | Feedback Comment                                                           |
| 4/24/2017 6:00 PM | Reported Spam  | Jon Levin    | Unsolicited: Opt<br>Out Form: Thu Jan<br>31 15:36:06 EST<br>2013: 71.249:199.69 | Spam          | I'm already<br>receiving these<br>messages at my<br>other email<br>address |